## Fox Chase Cancer Center Career Site - Password Reset Process

We are excited about our new career website. If you are a returning user, please follow these instructions to set your password. The email address you previously used to register will be your User Name for this site.

| Click link and        |                                                                                                    |
|-----------------------|----------------------------------------------------------------------------------------------------|
| navigate to Fox       | Fox Chase Cancer Center Careers                                                                                                    |
| Chase career site     |                                                                                                    |
| Click Sign in         | Temple Health   Fox Chase Cancer Center   Careers                                                                                                    |
|                       | FOX CHASE<br>TEMPLE HEALTH                                                                                                    |
|                       | Welcome. You are not signed in. Sign In                                                                                                    |
|                       | Job Search My Jobpage                                                                                                    |
|                       | Keyword Job Number Job Title Q<br>View All Jobs<br>Advanced Search                                                                                                    |
| Accept the Privacy    | Privacy Agreement                                                                                                    |
| Agreement             | Employment Application Privacy Statement     At Temple Health we are committed to maintaining the accuracy, confidentiality and security of your personal information. This Privacy Statement describes the personal information that Temple Health collects from or about you, and how we use and to whom we disclose that information. If your relationship with Temple Health ends, we will continue to handle your data in accordance with this Statement.     What Personal Information Do We Collect?     We collect and maintain different types of personal information about those individuals who seek to be or are employed by Temple Health. Personal information may include (but is not limited to):     • name, home address, telephone, personal email address, date of birth, and employee identification number;     • personal information contained in resumes and/or applications;     • references and interview notes;     • photographs and video;     • letters of offer and acceptance of employment;     • wage information;     • social security number;     • government issued ID (only to be collected if an offer of employment is extended to you);     • work letted licensure and certification information. |
| Click Forget your     |                                                                                                    |
| Click Forgot your     | To access your account, please identify yourself by providing the information requested in the fields below, then click "Login". If you are not registered yet, click "New user" and follow the instructions to create an account,                                                                                                    |
| passworu:             | User and follow the instructions to create an account.                                                                                                    |
|                       | *User Name   *Password   Forgot your user name?   Forgot your password?                                                                                                    |
|                       | Login New User                                                                                                    |
| Enter email address   | Forgot Your Password?                                                                                                    |
| from prior            | Please enter your user name and email address below, click OK, then follow the instructions. If you don't have an email address, please contact your system<br>administrator for assistance at .                                                                                                    |
| registration for      | Mandatory fields are marked with an asterisk.                                                                                                    |
| both User Name        | *User Name                                                                                                    |
| and Email Address     |                                                                                                    |
| and click OK          | *Email Address                                                                                                    |
|                       |                                                                                                    |
| Cheek area: I fair    | An amail has been sent to you                                                                                                    |
| Check email for       | An email has been set to you containing instructions on how to change your password. Diseas sheek your inher                                                                                                    |
| instructions to reset | A message has been sent to you containing instructions on now to change your password. Please check your inbox.<br>Back to login page                                                                                                    |
| password              |                                                                                                    |

| Click provided link               | Forgot Password                                                                                                    |
|-----------------------------------|----------------------------------------------------------------------------------------------------|
| to "enter your new                | You received an email in regards to a forgotten password. Please enter the login information as provided in the email. |
| password", enter<br>User Name and | Mandatory fields are marked with an asterisk.                                                                          |
| provided Access                   | *User Name                                                                                                    |
| Code from email,                  | *Access Code                                                                                                    |
| and click Login                   |                                                                                                    |
|                                   |                                                                                                    |
|                                   | Login                                                                                                    |
| Re-enter Access                   | Change Password                                                                                                    |
| Code followed by                  | This page allows you to change your password.                                                                          |
| your new password                 |                                                                                                    |
| and click OK                      | Mandatory fields are marked with an asterisk.                                                                          |
|                                   | User Name                                                                                                    |
|                                   |                                                                                                    |
|                                   | *Access Code                                                                                                    |
|                                   |                                                                                                    |
|                                   | *New Deservord                                                                                                    |
|                                   |                                                                                                    |
|                                   |                                                                                                    |
|                                   | *Confirm New Password                                                                                                  |
|                                   |                                                                                                    |
|                                   |                                                                                                    |
|                                   | OK Sign Out                                                                                                    |